Directions for paying your bill, setup payment plans, or enroll in direct deposit.

## Pop- up Blockers must be turned off

Access WeevilNet from homepage and login using UAM account information.

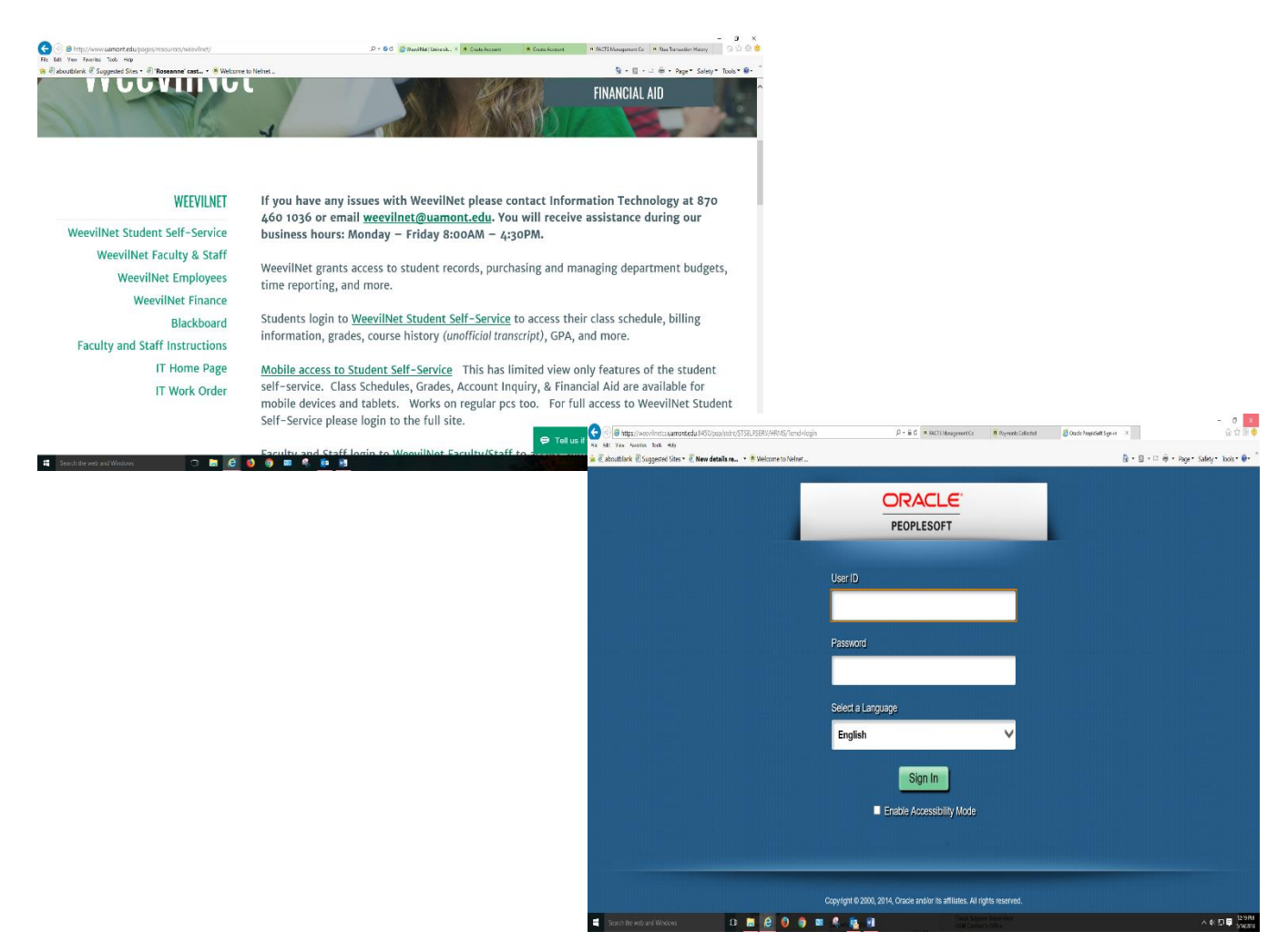

You will see your student self-service page. If you are not on the student self-service page use menu to access that page. Near middle of page you will see your Finances section. The link click to pay here takes you to NelNet.

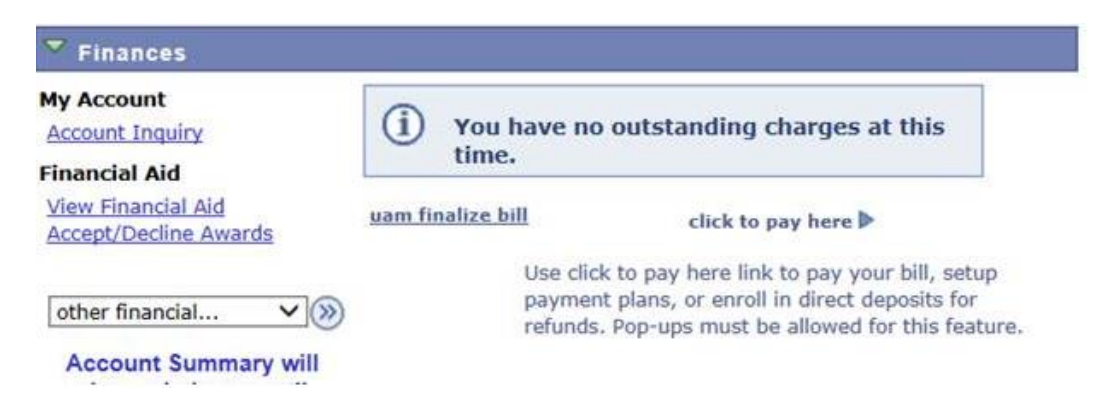

First time to access NelNet (since Spring 2018) you will see Create Account screen. If all required fields are populated from WeevilNet you will be able to click Next. It will prompt you if there are additional requirements (ex: at least one phone number)

| ontact Info                            |                                                                                                    |       |
|----------------------------------------|----------------------------------------------------------------------------------------------------|-------|
| ame                                    |                                                                                                    |       |
| Prefix                                 | None                                                                                               | •     |
| First Name*                            |                                                                                                    |       |
| Middle Name                            |                                                                                                    |       |
| Last Name*                             |                                                                                                    |       |
| Suffix                                 | None                                                                                               | •     |
| ddress                                 |                                                                                                    |       |
| Country*                               | Select                                                                                             | ▼     |
| Address Line 1                         | Street Address, PO Box, Company Name, c/o                                                          |       |
| Address Line 2                         | Apartment, Suite, Unit, Building, Floor, etc.                                                      | Add   |
| City                                   |                                                                                                    |       |
| State/Province/Region                  |                                                                                                    |       |
| ZIP/Postal Code                        |                                                                                                    |       |
| -mail                                  |                                                                                                    |       |
| E-mail 1*                              |                                                                                                    |       |
| E-mail 2                               |                                                                                                    |       |
| E-mail 3                               |                                                                                                    |       |
|                                        | All correspondence will be sent via e-mail only<br>Correspondence will be sent to all e-mails prov | vided |
| hone Numbers                           |                                                                                                    |       |
| At least one phone number is required. |                                                                                                    |       |
| Daytime Phone                          | US V () - Ext.                                                                                     |       |
| Evening Phone                          | US • ( ) - Ext.                                                                                    |       |
| Mobile Phone                           | US • ( ) -                                                                                         |       |

Next Cancel

After clicking next you'll be prompted for account security questions. This is related to NelNet security only. Not UAM account name and password.

| curity Questions         |        |     |
|--------------------------|--------|-----|
| Telephone ID Question 1* | Select | - 0 |
| Question 1 Answer*       |        |     |
| Telephone ID Question 2* | Select | • 🔞 |
| Question 2 Answer*       |        |     |

After you click submit you will see a page similar to this display. You will go directly to this page next login.

| Sample Customer #1000640688<br>For Sample Student                 | View Details                       | Sample Customer                                                                                                    |
|-------------------------------------------------------------------|------------------------------------|----------------------------------------------------------------------------------------------------|
| Current Balance<br>\$5,050.00<br>Make a Payment                   |                                    | <ul> <li>mytestaccount2@factsmgt.com</li> <li>Register to receive text alerts on your mobile phone.</li> <li>Union Bank - 5404</li> </ul> |
| 2016-2017 CE<br>Payment Plan (101 030 608)<br>Incidental Expenses | AMOUNT DUE<br>\$5,050.00<br>\$0.00 | Want to allow a friend or family member to pay toward your balance?<br>Add an Authorized Party.                                           |
| Set up a Payment Plan                                             |                                    | Have another account you want to link?                                                                                                    |